## 2025 年度 中部地区陸上競技記録会 申し込み手順

## 【申込手順】

<申込期日>

| 大会名    | 第一回   | 第2回   | 第3回   | 第4回   | 第5回   | 第6回   |
|--------|-------|-------|-------|-------|-------|-------|
| 申し込み開始 | 4/1   | 5/3   | 7/19  | 7/20  | 9/6   | 2/7   |
| 申し込み乄切 | 4/15  | 5/17  | 8/2   | 8/3   | 9/20  | 2/21  |
|        | 17:00 | 17:00 | 17:00 | 17:00 | 17:00 | 17:00 |

NANS2IV・WEB 登録で申し込みをしてください。

◇NANS2IV・WEB 登録の手順

- ① NANS2IV・登録サービス https://nishi-nans2lv.com にアクセス。
- ② ユーザー登録を行ってください。
- ③ 選手登録を行ってください。
- ④ 競技エントリーを行ってください。

(中部地区陸上競技記録会のパスワードは 「fukuoka」 です。)

○ 中学 | 年生のエントリーで、まだナンバー登録ができていない場合は「0」で記入を

## お願いします。

○ トラック種目やフィールド種目を2種目以上エントリーしないで下さい。

※要項をしっかりと読むこと。

○ 学年や顧問が前年度のままの学校がたくさん見受けられます。更新を必ずしておい

て下さい。

○ 低学年リレーの走順は、「2年→1年→1年→2年」とします。

なお、登録やエントリーマニュアルは, NANS2IV · WEB にありますので,参照してください。

※申し込みミスに関しては当日一切受け付けませんのでご注意下さい。